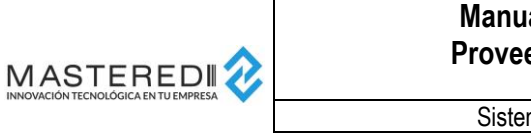

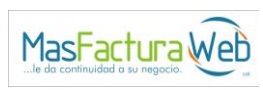

# MANUAL DE ENVÍO DE CFDIS PORTAL DE PROVEEDORES GRUPO LA COSTEÑA v.1.0.1

Versión:

Fecha:

Elaboró:

Revisó:

Página:

1.0.1

JG

GL

1

2020-11-18

Noviembre 2020

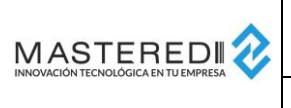

Sistema:

Número de documento:

CFDI Global

MFW-CFDIGLO-0001

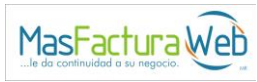

# Tabla de contenido

| Objetivo                                    |
|---------------------------------------------|
| Alcance                                     |
| Confidencialidad y responsabilidad3         |
| Proceso de Registro de Proveedores4         |
| Ubicación del Portal de Proveedores4        |
| Registro de Proveedores para Envío de CFDI4 |
| Enviar solicitud de registro5               |
| Recepción de correo de envío de solicitud6  |
| Esperar confirmación de solicitud7          |
| Resultado de la solicitud7                  |
| Portal de Proveedores                       |
| Ingreso al Portal9                          |
| Primer Inicio de Sesión                     |
| Cambio de Contraseña11                      |
| Carga de un CFDI12                          |
| Carga de un CFDI Individual12               |
| Carga Masiva de CFDIs17                     |
| Consulta y seguimiento de CFDIs19           |
| Recuperación de Contraseña25                |
| Contacto para atención y soporte            |

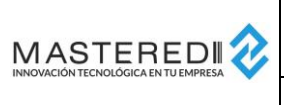

| Manual E<br>Proveedo | Versión:<br>Fecha: | 1.0.1<br>2020-11-18 |    |
|----------------------|--------------------|---------------------|----|
|                      | Elaboró:           | JG                  |    |
| Sistema:             | CFDI Global        | Revisó:             | GL |
| Número de documento: | MFW-CFDIGLO-0001   | Página:             | 3  |

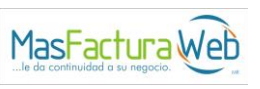

# **Objetivo**

Este documento tiene la finalidad de ser una guía para el envío de CFDIs de Proveedores a través del portal de Proveedores MasterEdi para las empresas de Grupo La Costeña.

# Alcance

El presente documento contiene la explicación del proceso operativo para envío de CFDIs como proveedor a las empresas receptores con el servicio del portal de Proveedores MasterEDI activo.

# Confidencialidad y responsabilidad

La información presente en este documento es considerada como Reservada y está dirigida de manera general a los usuarios de la organización y personal externo en el alcance del proceso de CFDI. El uso de este documento por usuarios no autorizados queda estrictamente prohibido.

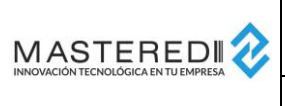

Versión:

Fecha:

1.0.1

JG

GL

4

2020-11-18

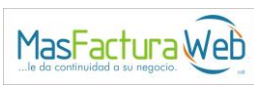

# Proceso de Registro de Proveedores

Número de documento:

# Ubicación del Portal de Proveedores

El portal de proveedores para envío de CFDIs se encuentra en la ruta:

https://masteredi-app-cfdiglobalweb-prod.azurewebsites.net/MasFacturaProveedor/Cliente/GrupoLaCosteña

| Portal <b>Proveedores</b> | Escribe tus datos para entrar al sistema:<br>Usuario<br>Usuario<br>Contraseña<br>ENTERR<br>¿Olvidó su contraseña? |
|---------------------------|----------------------------------------------------------------------------------------------------|
|                           |                                                                                                    |

Mediante este portal se realizarán todas las operaciones relativas al envío de CFDIs como proveedor.

# Registro de Proveedores para Envío de CFDI

El ingreso al portal de CFDIs requiere de un usuario y contraseña, los cuales se obtienen si el proveedor es aceptado como Proveedor Registrado para Envío de CFDIs.

Para poder registrarse como Proveedor Registrado para Envío de CFDIs es necesario realizar los siguientes pasos:

- 1. Enviar una solicitud de registro a través del portal de Proveedores hacia la empresa de Grupo La Costeña con la que se requiere tramitar el mismo.
- 2. Recibir el correo de recepción de la solicitud.
- 3. Esperar que la empresa de Grupo La Costeña acepte y habilite el registro como proveedor.
- 4. Recibir un correo electrónico con el resultado de la solicitud.

|  | Manual Envío de CFDIs<br>Proveedores La Costeña |                  | Versión:<br>Fecha: | 1.0.1<br>2020-11-18 |                                 |
|--|-------------------------------------------------|------------------|--------------------|---------------------|---------------------------------|
|  |                                                 |                  | Elaboró:           | JG                  | MasFactura                      |
|  | Sistema:                                        | CFDI Global      | Revisó:            | GL                  | le da continuidad a su negocio. |
|  | Número de documento:                            | MFW-CFDIGLO-0001 | Página:            | 5                   |                                 |

#### Enviar solicitud de registro

Para enviar la solicitud de registro, es necesario seleccionar el botón "Solicitud nuevo proveedor" que se encuentra en la página inicial del portal de proveedores.

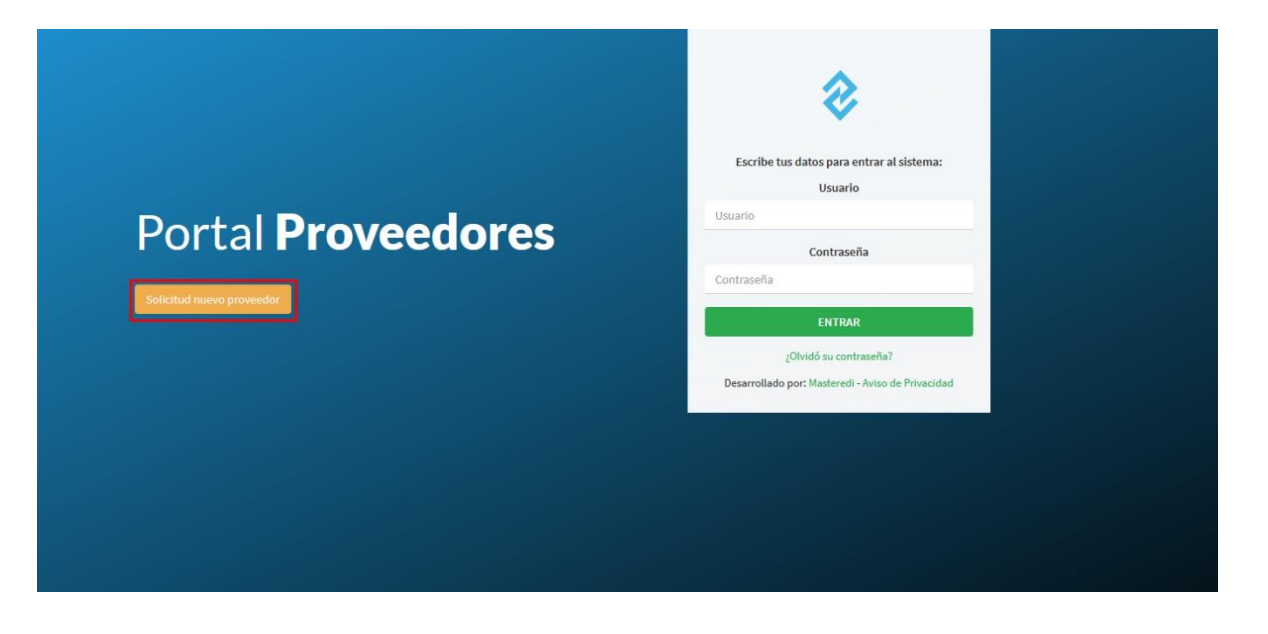

Una vez que se selecciona el botón, aparecen los datos requeridos por Grupo La Costeña para poder ser registrado como un nuevo proveedor. Es importante que el correo electrónico sea válido y pertenezca al encargado de dar seguimiento al envío de CFDIs, ya que a través de esta cuenta de correo se dará seguimiento al trámite de registro de nuevo proveedor.

|                            | Solicitud nuev                                     | o proveedor                                                    |                                                                | x                                                                                 |
|----------------------------|----------------------------------------------------|----------------------------------------------------------------|----------------------------------------------------------------|-----------------------------------------------------------------------------------|
| Porta<br>solicitud nuevo p | RFC<br>Nombre de<br>contacto<br>Correo Electrónico | EWE1709045U0<br>Jaime Gutiérrez<br>Jgutierrez@masteredi.com.mx | Nombre del<br>Proveedor<br>Teléfono de<br>contacto<br>Empresa: | ESCUELA WILSON ESQUIVEL SA DE CV<br>5555688722<br>CONSERVAS LA COSTEÑA SA DE CV V |
|                            | Asegurarso                                         | e de contar con una dirección de correo v:                     | álida                                                          | Enviar Solicitud                                                                  |

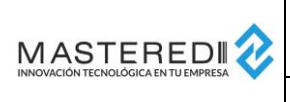

| Manual E<br>Proveedo | Versión:<br>Fecha: | 1.0.1<br>2020-11-18 |    |
|----------------------|--------------------|---------------------|----|
|                      |                    | Elaboró:            | JG |
| Sistema:             | CFDI Global        | Revisó:             | GL |
| Número de documento: | MFW-CFDIGLO-0001   | Página:             | 6  |

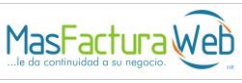

Es necesario llenar todos los datos requeridos, seleccionar la empresa para la cual se requiere realizar la solicitud de nuevo proveedor y presionar el botón "Enviar Solicitud".

| Nombre del proveedor       ESCUELA WILSON ESQUIVEL SA DE CV         Solicitud nuevo proveedor       Jaime Gutiérrez       Teléfono de contacto       5555688722         Correo Electrónico       jgutierrez@masteredi.com.mx       Empresa:       CONSERVAS LA COSTEÑA SA DE CV         Solicitud de Registro enviada!       Solicitud de Registro enviada!       Solicitud de Registro enviada!       Solicitud de Registro enviada! |
|----------------------------------------------------------------------------------------------------|
|                                                                                                    |

# Recepción de correo de envío de solicitud

Con el envío de la solicitud, se recibirá un mensaje al correo electrónico registrado, indicando que la solicitud se encuentra en proceso de revisión por parte de la empresa de Grupo La Costeña.

| ⊟ ୬ ୯ ↑ ↓ ▼                                                                                                    | Notificacion - Solicitud de registro - Mensaje (HTML)                                                                                                    | Ŧ                          |             | □ ×           |  |
|----------------------------------------------------------------------------------------------------|----------------------------------------------------------------------------------------------------|----------------------------|-------------|---------------|--|
| Archivo Mensaje Ayuda 🛛 ¿Qué de                                                                                                    | ea hacer?                                                                                                    |                            |             |               |  |
| Image: Second constraints         Image: Second constraints         Im | Image: Section of the section of the section of t | A))<br>Leer en<br>voz alta | Zoom        |               |  |
| Eliminar Responder                                                                                                    | Pasos rápidos 🕠 Mover Etiquetas 🗔 Edición                                                                                                    | Voz                        | Zoom        | ^             |  |
| Notificacion - Solicitud de registro                                                                                                    |                                                                                                    |                            |             |               |  |
| mg@mg masfactura.com my                                                                                                    | ← Responder ≪ Responder                                                                                                    | todos                      | → Reenvi    | ar •••        |  |
| Para jgutierrez@masteredi.com.mx                                                                                                    |                                                                                                    | marte                      | s 13/10/202 | 0 07:39 p. m. |  |
| i) Si hay problemas con el modo en que se muestra este                                                                                                    | ensaje, haga clic aquí para verlo en un explorador web.                                                                                                    |                            |             |               |  |
|                                                                                                    |                                                                                                    |                            |             |               |  |
|                                                                                                    | <del>©</del>                                                                                                    |                            |             |               |  |
|                                                                                                    | ·                                                                                                    |                            |             |               |  |
|                                                                                                    | Solicitud Recibida N° Operacion 3.                                                                                                    |                            |             |               |  |
|                                                                                                    | ESCUELA WILSON ESQUIVEL SA DE CV su solicitud de registro ha sido enviada, debe esperar                                                                                                    |                            |             |               |  |
| a la rochuceta do validación por parte de la ampresa                                                                                                    |                                                                                                    |                            |             |               |  |
|                                                                                                    | a la respecta de renadaren per parte de la empredar                                                                                                    |                            |             |               |  |
|                                                                                                    |                                                                                                    |                            |             |               |  |
|                                                                                                    |                                                                                                    |                            |             |               |  |
| [4]                                                                                                    |                                                                                                    |                            |             | Þ             |  |

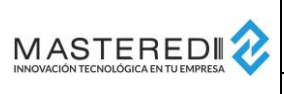

| Manual E             | Versión:         | 1.0.1      |    |
|----------------------|------------------|------------|----|
| Proveedo             | Fecha:           | 2020-11-18 |    |
|                      |                  | Elaboró:   | JG |
| Sistema:             | CFDI Global      | Revisó:    | GL |
| Número de documento: | MFW-CFDIGLO-0001 | Página:    | 7  |

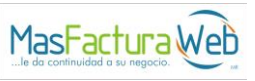

#### Esperar confirmación de solicitud

Teniendo la solicitud por recibida, la empresa de Grupo La Costeña realizará las revisiones comerciales necesarias para responder sobre la misma.

La respuesta será enviada mediante un mensaje al correo electrónico enviado en la solicitud.

# Resultado de la solicitud

Cuando la empresa de Grupo La Costeña registre un resultado sobre la solicitud, se recibirá un mensaje al correo electrónico enviado en la misma.

Si la solicitud es aceptada, en el mensaje se recibirá el usuario y contraseña para acceso al Portal de Proveedores.

| <b>□</b> ୬ 잔 ↑ ↓           |                                           | Notificacion - Solicitud Aceptada - Mensaje (HTML)                                                                                                    | Æ                   | -                      |       | ×          |
|----------------------------|-------------------------------------------|----------------------------------------------------------------------------------------------------|---------------------|------------------------|-------|------------|
| Archivo Mensaje            | Ayuda 🛛 🖓 ¿Qué dese                       | hacer?                                                                                                    |                     |                        |       |            |
| Eliminar Archivo           | Responder Responder Responder Responder   | Image: Archivo image: Archivo imag | Leer en<br>voz alta | Zoom                   |       |            |
| Notificacion - S           | Solicitud Aceptada                        | , газознарнооз нап титект с кларкказ нап кате калот                                                                                                    | 02                  | 20011                  |       | ~          |
| M mg@mg.n<br>Para jgutierr | nasfactura.com.mx<br>rez@masteredi.com.mx | Saje, bana dir aquí nata verto en un explorador web.                                                                                                    | a todos<br>martes   | → Reenv<br>s 13/10/202 | iar • | ••<br>. m. |
|                            |                                           | ngy, ngga an agai para kina kina an annarada i nca.                                                                                                    |                     |                        |       |            |
|                            |                                           |                                                                                                    |                     |                        |       |            |
|                            |                                           | Usuario: EWE1709045U0                                                                                                    |                     |                        |       |            |
|                            |                                           | Contraseña: 6bae695f74                                                                                                    |                     |                        |       |            |
|                            |                                           | Iniciar Sesion                                                                                                    |                     |                        |       |            |
|                            |                                           |                                                                                                    |                     |                        |       |            |
|                            |                                           |                                                                                                    |                     |                        |       |            |
| 4                          |                                           |                                                                                                    |                     |                        |       | •          |

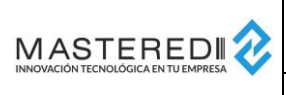

| Manual E<br>Proveedo | Versión:<br>Fecha: | 1.0.1<br>2020-11-18 |    |       |
|----------------------|--------------------|---------------------|----|-------|
|                      |                    | Elaboró:            | JG | Ma    |
| Sistema:             | CFDI Global        | Revisó:             | GL | le da |
| Número de documento: | MFW-CFDIGLO-0001   | Página:             | 8  |       |

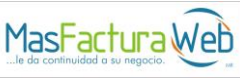

Si la solicitud es rechazada, en el mensaje se notificará el rechazo. Para conocer detalles sobre las causas del rechazo, deberá comunicarse con la empresa de Grupo La Costeña hacia la cual fue enviada la solicitud.

| <b>□</b> ୬ ୯ ↑ ↓                                                                                                    | ~                                                                   | Notificacion - Solicitud Rechazada - Mensaje (HTML)                                                                                                    | ॼ – □ ×                                       |
|----------------------------------------------------------------------------------------------------|---------------------------------------------------------------------|----------------------------------------------------------------------------------------------------|-----------------------------------------------|
| Archivo Mensaje                                                                                                    | Ayuda 🛛 🖉 ¿Qué desea hac                                            | er?                                                                                                    |                                               |
| Image: Second second secon | Responder Reenviar Carlos<br>Responder Reenviar Carlos<br>Responder | <sup>1</sup> Archivo <sup>1</sup> Al jefe <sup>1</sup> Al jefe <sup>1</sup> Marcar como Seguimiento <sup>1</sup> no leído <sup>1</sup> Traducir <sup>1</sup> Crear nuevo <sup>1</sup> Mover <sup>1</sup> Mover <sup>1</sup> Marcar como Seguimiento         no leído <sup>1</sup> Traducir             Pasos rápidos <sup>1</sup> Mover <sup>1</sup> Mover           Etiquetas <sup>1</sup> Etiquetas <sup>1</sup> Etiquetas | A)) Q<br>Leer en Zoom<br>voz alta<br>Voz Zoom |
| Notificacion - S                                                                                                    | olicitud Rechazada                                                  |                                                                                                    |                                               |
| mg@mg.n                                                                                                    | nasfactura.com.mx                                                   | C Responder C Responder C Responder C Responder                                                                                                    | todos $\rightarrow$ Reenviar $\cdots$         |
| Para jgutierr                                                                                                    | rez@masteredi.com.mx                                                |                                                                                                    | martes 13/10/2020 07:42 p. m.                 |
| (i) Si hay problemas con                                                                                                    | i el modo en que se muestra este mensaje,                           | haga clic aquí para verlo en un explorador web.                                                                                                    |                                               |
|                                                                                                    | 2                                                                   |                                                                                                    |                                               |
|                                                                                                    | •                                                                   |                                                                                                    |                                               |
|                                                                                                    |                                                                     | Solicitud Rechazada.                                                                                                    |                                               |
|                                                                                                    | ESC                                                                 | UELA WILSON ESQUIVEL SA DE CV lamentablemente su solicitud de registro ha sido                                                                                                    |                                               |
|                                                                                                    |                                                                     | rechazada por parte de la empresa.                                                                                                    |                                               |
|                                                                                                    |                                                                     |                                                                                                    |                                               |
|                                                                                                    |                                                                     |                                                                                                    |                                               |
|                                                                                                    |                                                                     |                                                                                                    |                                               |
| 4                                                                                                    |                                                                     |                                                                                                    |                                               |

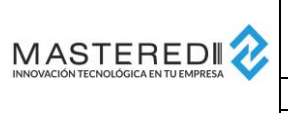

| Manual E             | nvío de CFDIs    | Versión: | 1.0.1 |
|----------------------|------------------|----------|-------|
| Proveedor            | Fecha:           | 2020-11- |       |
|                      |                  | Elaboró: | JG    |
| Sistema:             | CFDI Global      | Revisó:  | GL    |
| Número de documento: | MFW-CFDIGLO-0001 | Página:  | 9     |

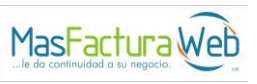

18

# **Portal de Proveedores**

Mediante el Portal de Proveedores se podrá realizar el envío y consulta de documentos enviados a las empresas de Grupo La Costeña.

# **Ingreso al Portal**

Para ingresar al portal es necesario indicar en la URL del Portal de Proveedores (ver sección *Ubicación del Portal de Proveedores*) el usuario y contraseña correspondiente al proveedor.

El usuario es enviado al realizar el registro del proveedor y no puede modificarse.

La contraseña también es enviada en el mismo proceso, sin embargo, si se inicia sesión por primera vez, se solicitará ingresar una nueva contraseña.

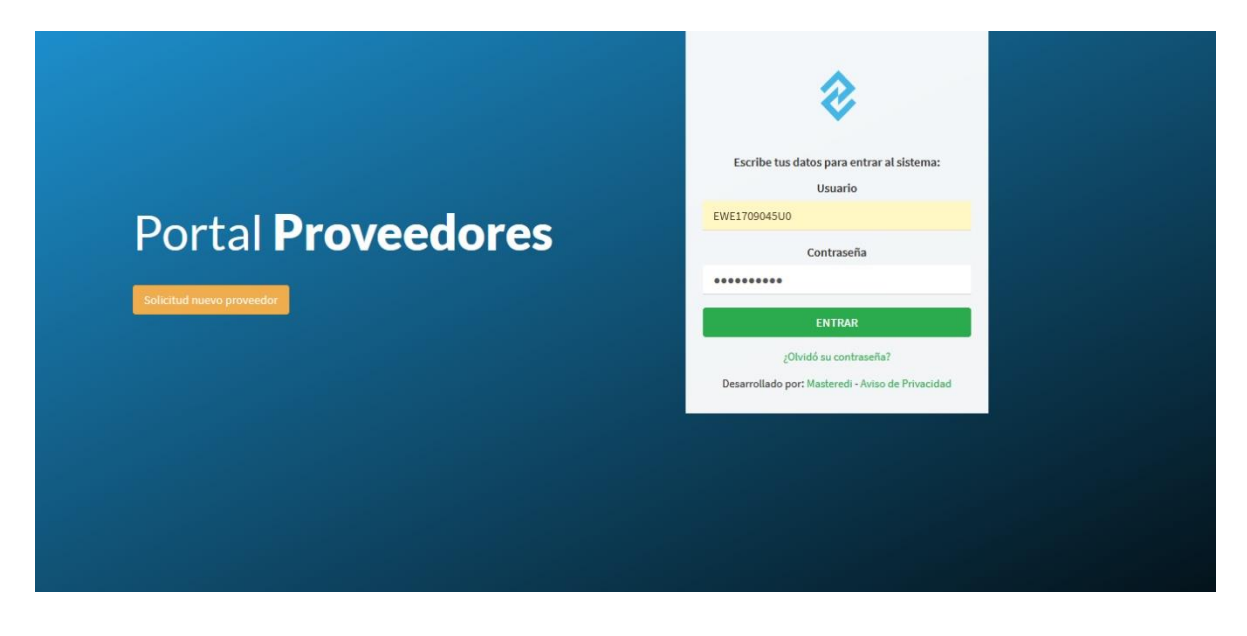

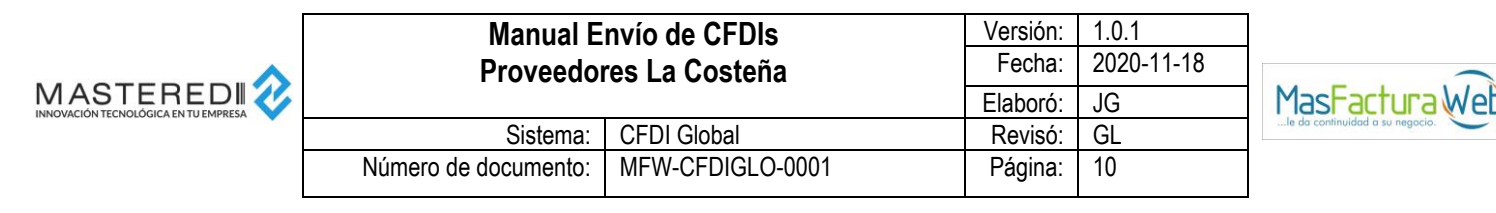

#### Primer Inicio de Sesión

Cuando se inicie por primera vez sesión en el portal, se deberá utilizar la contraseña recibida en la notificación de solicitud aceptada. Al utilizar esta contraseña el portal solicitará introducir una nueva contraseña para poder hacer uso del portal.

La contraseña deberá indicarse 2 veces y se requiere que tenga como mínimo 8 caracteres. Se sugiere que esta contraseña contenga letras mayúsculas, minúsculas, números y caracteres especiales. La pantalla proporciona un calificador de fortaleza de la contraseña seleccionada.

| ← → ♂ ☆  | 🖲 🖋 🖙 🗝 mascdiglobalazurewebsites.net/MasFacturaProveedor/Cliente/CambiarContraseña?Codigo=6 🚥 🖂 🏠 🖳 🕢 🖸 🖉 📓 |
|----------|----------------------------------------------------------------------------------------------------|
| MASTE    | REDI                                                                                                    |
| Bien     | venido.<br>Ios datos de su nueva contraseña                                                                  |
| Contrase | ña:                                                                                                    |
| Confirma | r Contraseña:                                                                                                |
|          | Cambiar Contraseña                                                                                           |
|          |                                                                                                    |
|          |                                                                                                    |

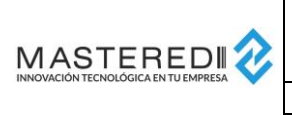

| Manual Envío de CFDIs<br>Proveedores La Costeña |                  | Versión:<br>Fecha: | 1.0.1<br>2020-11-18 |               |
|-------------------------------------------------|------------------|--------------------|---------------------|---------------|
|                                                 |                  | Elaboró:           | JG                  | Mas           |
| Sistema:                                        | CFDI Global      | Revisó:            | GL                  | le da continu |
| Número de documento:                            | MFW-CFDIGLO-0001 | Página:            | 11                  |               |

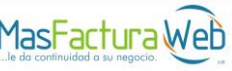

# Cambio de Contraseña

Dentro del Portal de Proveedor existe una opción para modificar la contraseña actual. Dentro de esta opción se puede actualizar la contraseña, recordando que, en caso de que ésta se extravíe, se deberá utilizar la opción de recuperación de contraseña (ver sección *Recuperación de Contraseña*).

La contraseña deberá indicarse 2 veces y se requiere que tenga como mínimo 8 caracteres. Se sugiere que esta contraseña contenga letras mayúsculas, minúsculas, números y caracteres especiales. La pantalla proporciona un calificador de fortaleza de la contraseña seleccionada.

| ESCUELA WILSON ESQUIVEL SA DE CV |                 |                        |  |                 |
|----------------------------------|-----------------|------------------------|--|-----------------|
| 📥 CFDI Enviados                  | 🖂 Carga de CFDI | A Cambio de contraseña |  | × Cerrar Sesion |
| EWE1709045U0                     |                 |                        |  |                 |
| Contraseña:                      | ۲               |                        |  |                 |
| Muy fuerte                       |                 |                        |  |                 |
| Muy fuerte                       | •               |                        |  |                 |
| (E) Guardar                      |                 |                        |  |                 |

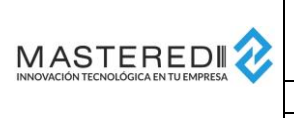

| Manual Envío de CFDIs<br>Proveedores La Costeña |                  | Versión:<br>Fecha: | 1.0.1<br>2020-11-18 |             |
|-------------------------------------------------|------------------|--------------------|---------------------|-------------|
|                                                 |                  | Elaboró:           | JG                  | Mas         |
| Sistema:                                        | CFDI Global      | Revisó:            | GL                  | le da conti |
| Número de documento:                            | MFW-CFDIGLO-0001 | Página:            | 12                  |             |

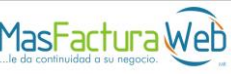

# Carga de un CFDI

El envío de CFDIs a las empresas de Grupo La Costeña se puede realizar uno por uno o de forma masiva.

#### Carga de un CFDI Individual

Para realizar la carga de un CFDI, se debe seleccionar la opción "Carga de CFDI".

En esta opción se presentará un botón para poder Examinar y seleccionar de la carpeta del equipo en el que se realice la operación el XML correspondiente al CFDI que se enviará.

|                     | GRUPO LA COSTEÑA<br>ESCUELA WILSON ESQUIVEL SA DE | CV              |
|---------------------|---------------------------------------------------|-----------------|
| 🛓 CFDI Enviados 🛛 🗖 | Carga de CFDI                                     | X Cerrar Sesion |
| Envio de CFDI       |                                                   |                 |

| GRUPO LA COSTEÑA<br>ESCUELA WILSON ESQUIVEL SA DE CV                                                                                                    |               |  |  |  |  |
|----------------------------------------------------------------------------------------------------|---------------|--|--|--|--|
| La CFDI Enviados Service Carga de CFDI 4, Cambio de contraseña                                                                                                    | Cerrar Sesion |  |  |  |  |
| Envio de CFDI                                                                                                    |               |  |  |  |  |
| È Examinar €                                                                                                    |               |  |  |  |  |
| 1-Factura_Timbrado.XML (6134 kb)                                                                                                    |               |  |  |  |  |
| Quitar         Image: State of the state of the sta |               |  |  |  |  |

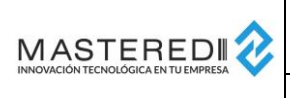

| Manual Envío de CFDIs<br>Proveedores La Costeña |                  | Versión:<br>Fecha: | 1.0.1<br>2020-11-18 |               |
|-------------------------------------------------|------------------|--------------------|---------------------|---------------|
|                                                 |                  | Elaboró:           | JG                  | MasF          |
| Sistema:                                        | CFDI Global      | Revisó:            | GL                  | le da continu |
| Número de documento:                            | MFW-CFDIGLO-0001 | Página:            | 13                  | ]             |

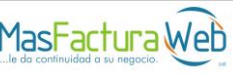

Una vez seleccionado el CFDI, se obtendrán sus datos generales, mismos que pueden ser consultados en la opción Vista Previa.

| GRUPO LA COSTEÑA<br>ESCUELA WILSON ESQUIVEL SA DE CV                        |  |  |  |  |
|-----------------------------------------------------------------------------|--|--|--|--|
| Envio de CFDI                                                               |  |  |  |  |
| ➤ Examinar ①                                                                |  |  |  |  |
| 1-Factura_Timbrado.XML (6134 kb)     Cargar documentos adjuntos     O Subir |  |  |  |  |

|                   | Vista Previa CFDI × |                          |                           |                         |               |                 |
|-------------------|---------------------|--------------------------|---------------------------|-------------------------|---------------|-----------------|
| 🛓 CFDI Enviados   |                     |                          | ৻৾৾>                      |                         |               | X Cerrar Sesior |
|                   | Fecha Emision       | 12/10/2020 06:23:22 p. m | UUID:                     | 2b492e7d-7c7c-456b-a8c3 | -a360cd4544bb |                 |
| nvio de CFDI      | RFC Emisor:         | EWE1709045U0             | Razon Social<br>Emisor:   | 0                       |               |                 |
| Examinar 1        | RFC Receptor:       | CCO820507BV4             | Razon Social<br>Receptor: | La Costeña              |               |                 |
| 1-Factura_Timbrad | Subtotal:           | 3000.00                  | Total:                    | 3480.00                 |               |                 |
| 🗎 Quitar 💿 Vista  | Serie:              | XFWDFAC                  | Folio:                    | 863                     |               |                 |
|                   | Version:            | 3.3                      | Tipo de<br>documento:     | 1                       |               |                 |
|                   |                     |                          |                           |                         | Aceptar       |                 |
|                   | _                   |                          | _                         |                         |               |                 |

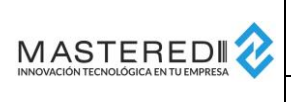

| Manual E<br>Proveedo | Versión:<br>Fecha: | 1.0.1<br>2020-11-18 |    |       |
|----------------------|--------------------|---------------------|----|-------|
|                      |                    | Elaboró:            | JG | Ma    |
| Sistema:             | CFDI Global        | Revisó:             | GL | le da |
| Número de documento: | MFW-CFDIGLO-0001   | Página:             | 14 |       |

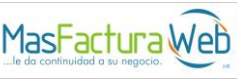

Posteriormente, para cargar archivos adicionales como lo es el PDF (representación gráfica) del CFDI, se debe seleccionar la opción "Cargar archivos adjuntos".

| GRUPO LA COSTEÑA<br>ESCUELA WILSON ESQUIVEL SA DE CV                                                                 |                 |  |  |  |
|----------------------------------------------------------------------------------------------------|-----------------|--|--|--|
| 🛓 CFDI Enviados 🛛 🗷 Carga de CFDI 🔍 Cambio de contraseña                                                             | × Cerrar Sesion |  |  |  |
| Envio de CFDI                                                                                                    |                 |  |  |  |
| 1-Factura_Timbrado.XML (6134 kb)         Image: Cargar documentos adjuntos         Image: Cargar documentos adjuntos |                 |  |  |  |

Al seleccionar este botón, se presentará nuevamente la opción para seleccionar del equipo en el que se realice la operación los archivos adjuntos necesarios.

| GRUPO LA COSTEÑA<br>ESCUELA WILSON ESQUIVEL SA DE CV                                                     |                 |  |  |  |
|----------------------------------------------------------------------------------------------------|-----------------|--|--|--|
| ≟ CFDI Enviados Sarga de CFDI & Cambio de contraseña                                                     | X Cerrar Sesion |  |  |  |
| Envio de CFDI                                                                                            |                 |  |  |  |
| 1-Factura_Timbrado.XML (6134 kb)         Quitar       Vista Previa         Cargar documentos adjuntos () |                 |  |  |  |

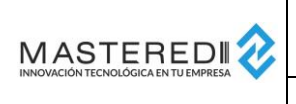

| Manual Envío de CFDIs<br>Proveedores La Costeña |             | Versión:<br>Fecha: | 1.0.1<br>2020-11-18 |  |
|-------------------------------------------------|-------------|--------------------|---------------------|--|
|                                                 |             | Elaboró:           | JG                  |  |
| Sistema:                                        | CFDI Global | Revisó:            | GL                  |  |
| Número de documento: MFW-CFDIGLO-0001           |             | Página:            | 15                  |  |

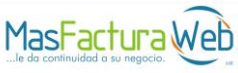

Una vez que se haya seleccionado los archivos adjuntos, se debe presionar el botón "Subir".

| GRUPO LA COSTEÑA<br>ESCUELA WILSON ESQUIVEL SA DE CV   |                 |  |  |  |
|--------------------------------------------------------|-----------------|--|--|--|
| 🛓 CFDI Enviados 🔤 Carga de CFDI 🔍 Cambio de contraseña | × Cerrar Sesion |  |  |  |
| Envio de CFDI                                          |                 |  |  |  |

Si el CFDI cuenta con la addenda de la empresa de Grupo La Costeña a la que se le envía el CFDI (para mayor información sobre la addenda, favor de contactar a la empresa de Grupo La Costeña), la información adicional requerida será tomada automáticamente de dicha addenda y el documento será enviado.

Si el CFDI no cuenta con la addenda mencionada o la información no está completa, se presentarán los campos a capturar necesarios para realizar la carga.

| ESCUELA WILSON ESQUIVEL SA DE CV         |                             |                 |  |  |
|------------------------------------------|-----------------------------|-----------------|--|--|
| 📥 CFDI Enviados 🔽 Carga de CFDI          | 4 Cambio de contraseña      | ★ Cerrar Sesion |  |  |
| Envio de CFDI                            |                             |                 |  |  |
| 1-Factura_Timbrado.XML (6134 kb)         |                             |                 |  |  |
| Número de orden                          | Número de proveedor         |                 |  |  |
| Quitar     O Vista Previa     Cargar doe | cumentos adjuntos 🜒 💿 Subir |                 |  |  |

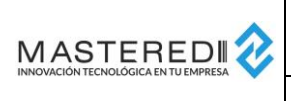

| Manual Envío de CFDIs<br>Proveedores La Costeña |                  | Versión:<br>Fecha: | 1.0.1<br>2020-11-18 |                                |
|-------------------------------------------------|------------------|--------------------|---------------------|--------------------------------|
|                                                 |                  | Elaboró:           | JG                  | MasFactura                     |
| Sistema:                                        | CFDI Global      | Revisó:            | GL                  | le da continuidad a su negocio |
| Número de documento:                            | MFW-CFDIGLO-0001 | Página:            | 16                  |                                |

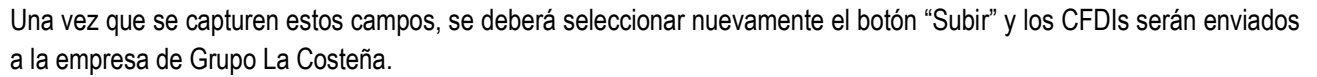

| 🛓 CFDI Enviados 🛛 🕿 Carga de CFDI | ESCUELA WILSON ESQUIVEL SA DE                      | CV<br>* Cerrar Sesion |
|-----------------------------------|----------------------------------------------------|-----------------------|
| Envio de CFDI                     | <b>Atención</b><br>Documento enviado exitosamente. |                       |

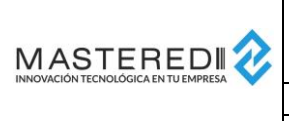

| Manual Envío de CFDIs<br>Proveedores La Costeña |                  | Versión:<br>Fecha: | 1.0.1<br>2020-11-18 |                        |
|-------------------------------------------------|------------------|--------------------|---------------------|------------------------|
|                                                 |                  | Elaboró:           | JG                  | MasFact                |
| Sistema:                                        | CFDI Global      | Revisó:            | GL                  | le da continuidad a su |
| úmero de documento:                             | MFW-CFDIGLO-0001 | Página:            | 17                  |                        |

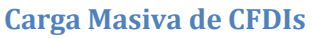

Existe una opción para realizar la carga masiva de CFDIs. Esta opción consiste en enviar un archivo comprimido ZIP en el que se encuentren los archivos XML y archivos adjuntos necesarios para realizar el envío.

Las reglas que debe cumplir el archivo comprimido ZIP son las siguientes:

- 1. En el archivo ZIP se deben encontrar todos los XMLs y archivos adjuntos que se enviarán.
- 2. Los archivos adjuntos deberán tener el mismo nombre que el XML.

Para realizar el envío de un archivo comprimido ZIP se debe seleccionar el archivo de la misma forma en que se selecciona un archivo XML.

| GRUPO LA COSTEÑA<br>ESCUELA WILSON ESQUIVEL SA DE CV   |                 |
|--------------------------------------------------------|-----------------|
| 🛓 CFDI Enviados 🔤 Carga de CFDI 🔍 Cambio de contraseña | × Cerrar Sesion |
| Emio do CEDI                                           |                 |
| Envio de CFDI                                          |                 |
| Zip de archivos.zip (40249 kb)                         |                 |
| Quitar     Osubir                                      |                 |

Al seleccionar el archivo, el portal identificará que se trata del envío de un archivo ZIP, obteniendo todos los CFDIs y adjuntos incluidos dentro del archivo.

Para los CFDIs contenidos en el archivo comprimido ZIP que cuenten con la addenda de la empresa de Grupo La Costeña a la que se le envía el CFDI (para mayor información sobre la addenda, favor de contactar a la empresa de Grupo La Costeña), la información adicional requerida será tomada automáticamente de dicha addenda.

Para los CFDIs contenidos en el archivo comprimido ZIP que no contengan addenda, se preguntarán los datos necesarios para que se realice el envío del documento.

| <br>Manual E<br>Proveedo | nvío de CFDIs<br>res La Costeña | Versión:<br>Fecha: | 1.0.1<br>2020-11-18 |                                   |
|--------------------------|---------------------------------|--------------------|---------------------|-----------------------------------|
|                          |                                 | Elaboró:           | JG                  | MasFacturaw                       |
| Sistema:                 | CFDI Global                     | Revisó:            | GL                  | le da continuidad a su negocio. 🚿 |
| Número de documento:     | MFW-CFDIGLO-0001                | Página:            | 18                  |                                   |
|                          |                                 |                    |                     |                                   |
|                          |                                 |                    |                     |                                   |

|                                                                                                    | ESCUELA WILSON ESQUIVEL SA DE C                                                                                      | CV V           |
|----------------------------------------------------------------------------------------------------|----------------------------------------------------------------------------------------------------|----------------|
| 🛓 CFDI Enviados 🛛 🗠 Carga de                                                                                                    | CFDI & Cambio de contraseña                                                                                          | X Cerrar Sesio |
| nvio de CFDI                                                                                                    |                                                                                                    |                |
|                                                                                                    |                                                                                                    |                |
| Examinar 1                                                                                                    |                                                                                                    |                |
| Examinar 1                                                                                                    |                                                                                                    |                |
| Examinar<br>Zip de archivos.zip (40249 kb)<br>Archivo # 1:<br>Número de orden                                                                                            | ON 100% DESCUENTO_TIMBRADO.xml<br>Número de proveedor                                                                |                |
| Examinar<br>Zip de archivos.zip (40249 kb)<br>Archivo II 1:<br>DEJEMPLO FACTURA C<br>Número de orden<br>7448374838                                                       | ON 100% DESCUENTO_TIMBRADO.xml<br>Número de proveedor<br>2293029304                                                  |                |
| Examinar<br>Zip de archivos.zip (40249 kb)<br>Archivo # 1:<br>EJEMPLO FACTURA C<br>Número de orden<br>7448374838<br>Archivo # 2:<br>EJEMPLO FACTURA C<br>Número de orden | ON 100% DESCUENTO_TIMBRADO.xml<br>Número de proveedor<br>2293029304<br>ON IEP 8%_TIMBRADO.xml<br>Número de proveedor |                |

Una vez que todos los CFDIs cuenten con los datos necesarios para realizar su envío, se debe presionar el botón "Subir".

| GRUPO LA COSTEÑA<br>ESCUELA WILSON ESQUIVEL SA DE CV                     |                           |                 |  |  |
|--------------------------------------------------------------------------|---------------------------|-----------------|--|--|
| 📥 CFDI Enviados 🛛 🗠 Carga de CFD                                         | ♣ Cambio de contraseña    | X Cerrar Sesion |  |  |
| nvio de CFDI                                                             |                           |                 |  |  |
| Examinar 1                                                               |                           |                 |  |  |
| Zip de archivos.zip (40249 kb)                                           |                           |                 |  |  |
| Archivo # 1:                                                             | 0% DESCUENTO_TIMBRADO.xml |                 |  |  |
| Documento enviado exitosamente.<br>Archivo # 2: D EJEMPLO FACTURA CON IE | P 8%_TIMBRADO.xml         |                 |  |  |
| Documento enviado exitosamente.                                          |                           |                 |  |  |
|                                                                          |                           |                 |  |  |

Si existe inconveniente con alguno de los CFDIs enviados, se podrá obtener la lista de los documentos con problemas y el tipo de problema, para que sean corregidos. En caso de requerir asistencia sobre ellos, se debe recurrir al contacto de la empresa de Grupo La Costeña.

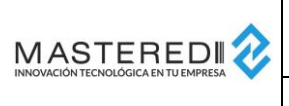

| Manual Envío de CFDIs<br>Proveedores La Costeña |                  | Versión:<br>Fecha: | 1.0.1<br>2020-11-18 |
|-------------------------------------------------|------------------|--------------------|---------------------|
|                                                 |                  | Elaboró:           | JG                  |
| Sistema:                                        | CFDI Global      | Revisó:            | GL                  |
| Número de documento:                            | MFW-CFDIGLO-0001 | Página:            | 19                  |

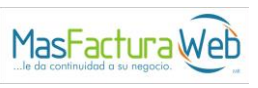

# Consulta y seguimiento de CFDIs

Para poder consultar y dar seguimiento a los CFDIs enviados a las diferentes empresas de Grupo La Costeña, se debe utilizar la opción "CFDI Enviados".

Dentro de esta opción será posible:

1. Consultar los CFDIs enviados por rango de fecha y otros filtros adicionales.

| <b>≰</b> c<br>Busque                         | GRUPO LA COSTEÑA<br>ESCUELA WILSON ESQUIVEL SA DE CV<br>▲ CFDI Enviados Carga de CFDI 、 Cambio de contraseña × Cerrar Sesion<br>Busqueda de CFDI |     |         |         |         |         |             |                     |            |                       |           |          |           |          | Sesion    |                 |
|----------------------------------------------|----------------------------------------------------------------------------------------------------|-----|---------|---------|---------|---------|-------------|---------------------|------------|-----------------------|-----------|----------|-----------|----------|-----------|-----------------|
| UUID:<br>RFC<br>Emisor:<br>Folio<br>Inicial: | UUID:<br>RFC RFC RFC Tipo de do CFD Fecha inicial:<br>Folio Folio Final:<br>Inicial:<br>C Buscar REC Exportar                                    |     |         |         |         |         |             |                     |            |                       |           |          |           |          | 0/2020    |                 |
| Ver                                          | XML                                                                                                    | PDF | Adjunto | RFC Emi | RFC Rec | Serie   | Folio       | UUID                | Τίρο Doc   | Fecha Ti              | Fecha€R   | Situacio | Situacio  | Numero   | Numero    | Comprol         |
| ۲                                            | ø                                                                                                    | ß   | ÷       | EWE1709 | CCO8205 | CFDINBQ | 23212       | 4b966687-5b94-43c   | 1          | 2020-10-1             | 2020-10-1 | Valido   | Pendiente | 49939993 | 03392839  |                 |
| ۲                                            | Φ                                                                                                    | ß   | *       | EWE1709 | CCO8205 | RR      | 229         | cc2cd5c5-c163-4fc9- | I.         | 2020-10- <sup>-</sup> | 2020-10-  | Valido   | Pendiente | 74483748 | 22930293  |                 |
| ۲                                            | Φ                                                                                                    | Å   | *       | EWE1709 | CCO8205 | XFWDFA  | 863         | 2b492e7d-7c7c-456   | I.         | 2020-10-1             | 2020-10-  | Valido   | Pendiente | 13372849 | 55859948  |                 |
| ٢                                            |                                                                                                    |     |         |         |         |         | <b>H 41</b> | Página 1 de 1       | <b>▶</b> ₩ |                       |           |          |           |          | Mostrando | ><br>1 - 3 de 3 |

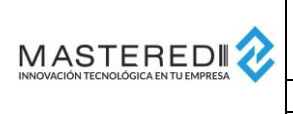

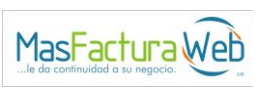

2. Dar seguimiento al estatus de validación de cada CFDI recibido, así como a los avisos de pago (para los CFDIs de Ingreso).

|                   | GRUPO LA COSTEÑA<br>ESCUELA WILSON ESQUIVEL SA DE CV |                                                     |          |             |            |                |           |                      |         |            |            |          |                 |            |              |    |
|-------------------|------------------------------------------------------|-----------------------------------------------------|----------|-------------|------------|----------------|-----------|----------------------|---------|------------|------------|----------|-----------------|------------|--------------|----|
| <b>≜</b> C        | FDI Envia                                            | DI Enviados ⊇ Carga de CFDI 4. Cambio de contraseña |          |             |            |                |           |                      |         |            |            |          |                 | ×Ce        | errar Sesion |    |
| Busque            | eda de                                               | CFDI                                                |          |             |            |                |           |                      |         |            |            |          |                 |            |              |    |
| UUID:             |                                                      |                                                     |          | Tipo<br>Fec | de<br>ha:  | Fecha          | de Recepc | ion V Fech<br>Inicia | a<br>I: | 13/10/2020 |            |          | Fecha<br>Final: | 13/10/2020 |              |    |
| RFC<br>Emisor:    |                                                      |                                                     |          | RF<br>Rece  | C<br>ptor: |                |           | Tipo docum<br>o:     | ent     | Seleccione | Tipo de CF |          | Serie:          |            |              |    |
| Folio<br>Inicial: |                                                      |                                                     |          | Folio I     | Final:     |                |           |                      |         |            |            |          |                 |            |              |    |
|                   |                                                      |                                                     |          |             |            | <b>Q</b> Busca |           | xportar 📔 Export     | ar      |            |            |          |                 |            |              |    |
| Ver               | XML                                                  | PDF                                                 | Adjunto: | RFC Emi     | RFC Rec    | Serie          | Folio     | UUID                 | Tipo Do | Fecha Ti   | Fecha€R    | Situacio | Situacion Con   | Numero     | Numero C     | on |
| ۲                 | Ф                                                    | Z                                                   | *        | EWE1709 0   | CCO8205    | CFDINBQ        | 23212     | 4b966687-5b94-43c    | I.      | 2020-10-   | 2020-10-   | Valido   | Pendiente       | 49939993   | 03392839     |    |

- 3. Descargar los archivos correspondientes a cada CFDI, los cuales son:
  - a. XML del CFDI.
  - b. PDF genérico con la información del CFDI.
  - c. Archivos adjuntos del CFDI (PDFs u otros archivos enviados).

| GRUPO LA COSTEÑA<br>ESCUELA WILSON ESQUIVEL SA DE CV |          |           |           |              |                |           |           |                         |          |            |            |          |                 |            |            |     |
|------------------------------------------------------|----------|-----------|-----------|--------------|----------------|-----------|-----------|-------------------------|----------|------------|------------|----------|-----------------|------------|------------|-----|
| 📥 CFDI E                                             | inviados | 🖂 Carga ( | de CFDI   | 🔩 Cai        | mbio de c      | ontraseña |           |                         |          |            |            |          |                 | ×C         | errar Sesi | on  |
| Busqueda (                                           | de CFDI  |           | Tip<br>Fe | o de<br>cha: | Fecha          | de Recepc | ion 🗸     | Fecha<br>Inicial        | I        | 13/10/2020 |            | _        | Fecha<br>Final: | 13/10/2020 | )          |     |
| RFC<br>Emisor:                                       |          |           | Rece      | FC<br>eptor: |                |           |           | Tipo de<br>docume<br>o: | e<br>nt  | Seleccione | Tipo de CF |          | Serie:          |            |            |     |
| Folio<br>Inicial:                                    |          |           | Folio     | Final:       | <b>Q</b> Busca | r 🔀 E     | xportar [ | Exporta                 | г        |            |            |          |                 |            |            |     |
| Ver XML                                              | PDF      | Adjunto:  | RFC Emi   | RFC Rec      | Serie          | Folio     | UUID      |                         | Tipo Doo | Fecha Ti   | FecharR    | Situacio | Situacion Con   | Numero     | Numero     | Соп |
| • ا                                                  | 3        | *         | EWE1709   | CCO8205      | CFDINBQ        | 23212     | 4b966687- | -5b94-43c               | I.       | 2020-10-1  | 2020-10-   | Valido   | Pendiente       | 49939993   | 03392839   |     |

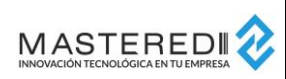

#### ----Manu Prove

| Manual E<br>Proveedor | nvío de CFDIs<br>œs La Costeña | Versión:<br>Fecha: | 1.0.1<br>2020-11-18 |
|-----------------------|--------------------------------|--------------------|---------------------|
|                       |                                | Elaboró:           | JG                  |
| Sistema:              | CFDI Global                    | Revisó:            | GL                  |
| Número de documento:  | MFW-CFDIGLO-0001               | Página:            | 21                  |

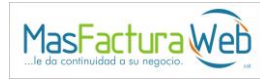

|                                                                                                    |                                                                                                    |                                                                                                    |                                                                                                    |                                                                                                    |                                                                                                    |                                                                                                    | G                                                                                                    | RUPO LA COSTE                                                                                                    | ÑA                                                                         |                                                                                                 |                                                                                      |                                                                       |                                                                                           |                                                                                                    |
|----------------------------------------------------------------------------------------------------|----------------------------------------------------------------------------------------------------|----------------------------------------------------------------------------------------------------|----------------------------------------------------------------------------------------------------|----------------------------------------------------------------------------------------------------|----------------------------------------------------------------------------------------------------|----------------------------------------------------------------------------------------------------|----------------------------------------------------------------------------------------------------|----------------------------------------------------------------------------------------------------|----------------------------------------------------------------------------|-------------------------------------------------------------------------------------------------|--------------------------------------------------------------------------------------|-----------------------------------------------------------------------|-------------------------------------------------------------------------------------------|----------------------------------------------------------------------------------------------------|
|                                                                                                    |                                                                                                    |                                                                                                    |                                                                                                    | E                                                                                                    | ESCU                                                                                                    | ELA                                                                                                  | WILS                                                                                                    | SON ESQU                                                                                                    | IVE                                                                        | L SA E                                                                                          | DE CV                                                                                |                                                                       |                                                                                           |                                                                                                    |
| <b>±</b> (                                                                                                    | CFDI Envia                                                                                                    | ios                                                                                                    | 🗹 Carga                                                                                                    | de CFDI                                                                                                    | 🕰 Can                                                                                                    | nbio de c                                                                                            | ontraseñ                                                                                                    |                                                                                                    |                                                                            |                                                                                                 |                                                                                      |                                                                       |                                                                                           | × Cerrar Sesion                                                                                                    |
|                                                                                                    |                                                                                                    |                                                                                                    |                                                                                                    | Abrie                                                                                                    | ndo 4b966687                                                                                                    | -5b94-43c7-                                                                                          | baa2-ef0300                                                                                                    | 179183.xml                                                                                                    | ×                                                                          |                                                                                                 |                                                                                      |                                                                       |                                                                                           |                                                                                                    |
| Busqu                                                                                                    | eda de (                                                                                                    | CFDI                                                                                                    |                                                                                                    | Hae                                                                                                    | elegido abrir:<br>4b966687-5<br>el cual es un:<br>de: http://m                                                            | <b>b94-43c7-l</b><br>Lenguaje d                                                                      | baa2-ef0300                                                                                                    | 0179183.xml<br>extensible (XML) (6.3 KB)                                                                                                    |                                                                            |                                                                                                 |                                                                                      |                                                                       |                                                                                           |                                                                                                    |
| UUID:                                                                                                    |                                                                                                    |                                                                                                    |                                                                                                    | įQu                                                                                                    | é debería hac                                                                                                    | er Firefox c                                                                                         | on este arci                                                                                                    | hivo?                                                                                                    |                                                                            | 13/10/2020                                                                                      |                                                                                      |                                                                       | Fecha<br>Final:                                                                           | 13/10/2020                                                                                                    |
| RFC<br>Emisor:                                                                                                    |                                                                                                    |                                                                                                    |                                                                                                    | (                                                                                                    | Abrir c <u>o</u> n<br>G <u>u</u> ardar arch                                                                               | Application                                                                                          | s\msedge.ex                                                                                                    | (e (predeterminada)                                                                                                    | ~                                                                          | Seleccione                                                                                      | Tipo de CFI                                                                          |                                                                       | Serie:                                                                                    |                                                                                                    |
| Folio<br>Inicial:                                                                                                    |                                                                                                    |                                                                                                    |                                                                                                    |                                                                                                    |                                                                                                    |                                                                                                    |                                                                                                    | Aceptar Canc                                                                                                    | elar                                                                       |                                                                                                 |                                                                                      |                                                                       |                                                                                           |                                                                                                    |
|                                                                                                    |                                                                                                    |                                                                                                    |                                                                                                    |                                                                                                    |                                                                                                    | <b>Q</b> Busca                                                                                       | r 🔀 E                                                                                                    | Exportar 📔 Exporta                                                                                                    | ar                                                                         |                                                                                                 |                                                                                      |                                                                       |                                                                                           |                                                                                                    |
| Ver                                                                                                    | XML                                                                                                    | PDF                                                                                                    | Adjunto                                                                                                    | RFC Emi                                                                                                    | RFC Rec                                                                                                    | Serie                                                                                                | Folio                                                                                                    | UUID                                                                                                    | Tipo D                                                                     | Fecha Ti                                                                                        | Fecha                                                                                | Situacio                                                              | Situacion Co                                                                              | Numero Numero Con                                                                                                    |
| ۲                                                                                                    | Ф                                                                                                    | ß                                                                                                    | *                                                                                                    | EWE1709                                                                                                    | CCO8205                                                                                                    | CFDINBQ                                                                                              | 23212                                                                                                    | 4b966687-5b94-43c                                                                                                    | 1                                                                          | 2020-10-                                                                                        | 2020-10-                                                                             | Valido                                                                | Pendiente                                                                                 | 49939993 03392839                                                                                                    |
| ۲                                                                                                    | ൾ                                                                                                    | ß                                                                                                    | *                                                                                                    | EWE1709                                                                                                    | CCO8205                                                                                                    | RR                                                                                                   | 229                                                                                                    | cc2cd5c5-c163-4fc9-                                                                                                    | 1                                                                          | 2020-10-                                                                                        | 2020-10-                                                                             | Valido                                                                | Pendiente                                                                                 | 74483748 22930293                                                                                                    |
| cfdi:Con<br>' <cfdi:i<br>▼<cfdi<br></cfdi<br>'<cfdi:con<br>'<cfdi:con<br>'<cfdi:con<br><th>ccepto Clave<br/>mpuestos&gt;<br/>:Traslados<br/>di:Traslado<br/>i:Traslados<br/>impuestos&gt;<br/>ccepto Clave<br/>impuestos&gt;<br/>:Traslados<br/>i:Traslados<br/>i:Traslados<br/>i:Traslados<br/>ccepto Clave<br/>ccepto Clave<br/>Compositiones<br/>compositiones<br/>compos</th><th>ProdServ="<br/>Base="955<br/>&gt;<br/>ProdServ="<br/>Base="477<br/>&gt;<br/>ProdServ="</th><th>'50192100'<br/>2" Impues<br/>'50192100'<br/>6" Impues<br/>'50192100'</th><th>' Cantidad=<br/>to="003" Ti<br/>' Cantidad=<br/>to="003" Ti<br/>' Cantidad=</th><th>"40" Clavel<br/>poFactor=""<br/>"20" Clavel<br/>poFactor=""<br/>"40" Clavel</th><th>Inidad="X4<br/>Tasa" Tas<br/>Inidad="X4<br/>Tasa" Tas<br/>Inidad="X4</th><th>4G" Unidad<br/>aOCuota="<br/>4G" Unidad<br/>aOCuota="<br/>4G" Unidad</th><th><pre>4="No Aplica" Descrip<br/>0.0800000" Importe="7<br/>4="No Aplica" Descrip<br/>0.0800000" Importe="3<br/>4="No Aplica" Descrip</pre></th><th>cion="/<br/>54.16"/<br/>cion="/<br/>32.08"/<br/>cion="/</th><th>INI TAKIS FU</th><th>EGO 875G BA<br/>Y 875G BAR"<br/>'IAY 875G BA</th><th>R" ValorUn:<br/>ValorUn:<br/>R" ValorI</th><th>Unitario="238.80'<br/>itario="238.80'<br/>Unitario="238.8</th><th>00" Importe="9552.00"&gt;<br/>Importe="4776.00"&gt;</th></cfdi:con<br></cfdi:con<br></cfdi:con<br></cfdi:i<br> | ccepto Clave<br>mpuestos><br>:Traslados<br>di:Traslado<br>i:Traslados<br>impuestos><br>ccepto Clave<br>impuestos><br>:Traslados<br>i:Traslados<br>i:Traslados<br>i:Traslados<br>ccepto Clave<br>ccepto Clave<br>Compositiones<br>compositiones<br>compos | ProdServ="<br>Base="955<br>><br>ProdServ="<br>Base="477<br>><br>ProdServ="                                                                                                    | '50192100'<br>2" Impues<br>'50192100'<br>6" Impues<br>'50192100'                                                                  | ' Cantidad=<br>to="003" Ti<br>' Cantidad=<br>to="003" Ti<br>' Cantidad=                                                                        | "40" Clavel<br>poFactor=""<br>"20" Clavel<br>poFactor=""<br>"40" Clavel                                                   | Inidad="X4<br>Tasa" Tas<br>Inidad="X4<br>Tasa" Tas<br>Inidad="X4                                     | 4G" Unidad<br>aOCuota="<br>4G" Unidad<br>aOCuota="<br>4G" Unidad                                                   | <pre>4="No Aplica" Descrip<br/>0.0800000" Importe="7<br/>4="No Aplica" Descrip<br/>0.0800000" Importe="3<br/>4="No Aplica" Descrip</pre>                                                                     | cion="/<br>54.16"/<br>cion="/<br>32.08"/<br>cion="/                        | INI TAKIS FU                                                                                    | EGO 875G BA<br>Y 875G BAR"<br>'IAY 875G BA                                           | R" ValorUn:<br>ValorUn:<br>R" ValorI                                  | Unitario="238.80'<br>itario="238.80'<br>Unitario="238.8                                   | 00" Importe="9552.00"><br>Importe="4776.00">                                                                                                    |
| <cfdi:i<br>▼<cfdi< th=""><td>impuestos&gt;<br/>:Traslados&gt;</td><td>Base="955</td><td>2" Impues</td><td></td><td></td><td></td><td></td><td></td><td></td><td>and nonneno</td><td></td><td></td><td></td><td>0" Importe="9552.00"&gt;</td></cfdi<></cfdi:i<br>                                                                                                    | impuestos><br>:Traslados>                                                                                                    | Base="955                                                                                                    | 2" Impues                                                                                                    |                                                                                                    |                                                                                                    |                                                                                                    |                                                                                                    |                                                                                                    |                                                                            | and nonneno                                                                                     |                                                                                      |                                                                       |                                                                                           | 0" Importe="9552.00">                                                                                                    |
| <pre><cfd <="" cfd:="" cfdi:="" cfdi:con="" escuento<="" pre=""></cfd></pre>                                                                                                    | i:Traslados<br>Impuestos><br>incepto><br>incepto Clave<br>p="1432.80"/                                                                                                    | ><br>ProdServ='                                                                                                    | 50192100"                                                                                                    | to="003" Ti<br>'Cantidad=                                                                                                    | poFactor="<br>"6" ClaveUr                                                                                                 | idad="X40                                                                                            | aOCuota="<br>ā" Unidad                                                                                             | 0.080000" Importe="7<br>="No Aplica" Descripc                                                                                                    | 54.16"/<br>ion="M]                                                         | NI TAKIS FUE                                                                                    | 50 875G BAR                                                                          | " ValorU                                                              | nitario="238.80                                                                           | 0" Importe="9552.00"><br>1" Importe="1432.80"                                                                                                    |
| <pre><cfd<br>cfdi:Con<br/>cfdi:Con<br/>cfdi:Con<br/>escuento<br/>fdi:Conc<br/>fdi:Conc</cfd<br></pre>                                                                                                    | i:Traslados<br>Impuestos><br>oncepto><br>oncepto Clave<br>p="1432.80"/<br>oncepto Clave<br>p="716.40"/><br>ceptos>                                                                                                    | ><br>ProdServ='<br>><br>ProdServ='                                                                                                    | '50192100"<br>'50192100"                                                                                                    | to="003" Ti<br>'Cantidad=<br>'Cantidad=                                                                                                    | poFactor="<br>"6" ClaveUr<br>"3" ClaveUr                                                                                  | idad="X40                                                                                            | aOCuota="<br>5" Unidad:<br>5" Unidad:                                                                              | 0.080000" Importe="7<br>="No Aplica" Descripc<br>="No Aplica" Descripc                                                                                                    | 54.16"/<br>ion="M]<br>ion="M]                                              | NI TAKIS FUE                                                                                    | GO 875G BAR<br>875G BAR"                                                             | " ValorUn<br>ValorUni                                                 | nitario="238.80<br>tario="238.80"                                                         | 0" Importe="9552.00"><br>" Importe="1432.80"<br>Importe="716.40"                                                                                          |
| <pre> <crt<br>crdi:Con<br/>bescuento<br/>crdi:Con<br/>bescuento<br/>crdi:Tra<br/>crdi:Tra<br/>crdi:Tra<br/>d:Impue<br/>crdi:Tra<br/>d:Impue<br/>di:Impue<br/>di:Impue<br/>di:Schem<br/>B94-43C7<br/>clloCP=<br/>certifi<br/>elloCP=<br/>certifi<br/>concertifi<br/>concer</crt<br></pre>                                                                                                    | I:Traslado<br>I:Traslado<br>Impuestos><br>ncepto Claves<br>="1432.80"/<br>https://www.action.cepto<br>="1432.80"/<br>="1432.80"/<br>="1432.80"/<br>="1432.80"/<br>="1432.80"/<br>statos><br>refiscalDig<br>aslados><br>refiscalDig<br>aslados><br>refiscalDig<br>ablocation="<br>"Dilt=640H<br>adlocation="<br>"NUNPeght/3<br>"NUNPeght/3                                                                                                    | <pre>&gt; ProdServ=' &gt; ProdServ=' mpuestosTr orte="1910 ital xmlns http://www 0179183" F 1791083" F 1791083" F 1791083" F 1791083" F 1791083" F 1791083" F 1791083" F 1791083 F 1791083 F 1791083 F 1791083 F 1791083 F 1791083 F 1791083 F 1791083 F 1791083 F 1791083 F 1791083 F 1791083 F 1791083 F 1791083 F 1791083 F 1791083 F 1791083 F 1791083 F 1791083 F 1791083 F 1791083 F 1791083 F 1791083 F 1791083 F 1791083 F 1791085 F 1791085 F 179105 F 1791085 F 1791085 F 179105 F 179105 F 1</pre> | '50192100'<br>'50192100'<br>'asladados<br>.40" Tasa<br>:xsi="htt<br>.sat.gob.<br>echaTimbr<br>uolEgPRW.<br>00002495"<br>rnXrbOauX | <pre>to="003" Ti ' Cantidad= ' Cantidad= ' Cantidad= ="1910.40": OCuota="0.6 p://www.w3 mx/TimbreFi ado="2020-1 KQrThl0x.N12 2xhAqoqep6(</pre> | <pre>poFactor=" " "6" ClaveUr "3" ClaveUr " "800000" Imp org/2001/X iscalDigita 0:012117:50 1fqGZokRsNa 2s8wDPZvn//</pre> | idad="X4(<br>idad="X4(<br>uesto="00<br>MLSchema-<br>l http://<br>:40" RfcF<br>dBG01CiEL<br>LFqlkyhKf | aOCuota="<br>5" Unidad:<br>5" Unidad:<br>3" TipoFa<br>instance"<br>www.sat.g<br>rovCertii<br>84qXTGLm<br>25YEtd18W | <pre>e.888000" Importe="7/<br/>="No Aplica" Descript<br/>="No Aplica" Descript<br/>ctor="Tasa"/&gt;<br/>' xmlns:tfd="http://u<br/>=&gt;sps19601523"<br/>#SZWdZw0Y6yjGkdTqnjuI<br/>##gff1r267/351Tf/BbH</pre> | 54.16"/<br>ion="M]<br>ion="M]<br>www.sat.<br>/cfd/ti<br>sQapqqe<br>QIQfLrz | ><br>NI TAKIS FUE<br>NI TAKIS MAY<br>gob.mx/Timbre<br>fiscaldi<br>aHCpiTeLorBr<br>IFOFddyKP217. | 50 875G BAR<br>875G BAR"<br>sfiscalDigi<br>gital/Timbr<br>lgz440NuqG9<br>2yalG1Nhu2J | " ValorUni<br>ValorUni<br>tal"<br>eFiscalDi<br>ZIltsRBCc<br>jUORmR4Nm | nitario="238.80"<br>tario="238.80"<br>igitalv11.xsd"<br>4227iBebD8kF2Y<br>uDaI4bV5C8dzt5\ | <pre>0" Importe="9552.00"&gt; " Importe="1452.80" Importe="716.40" Version="1.1" UUID="489666 9vYEQONRSV020vy0xtpI2UInu# uge93j1jf5fFcca32lclSA8uY)</pre> |

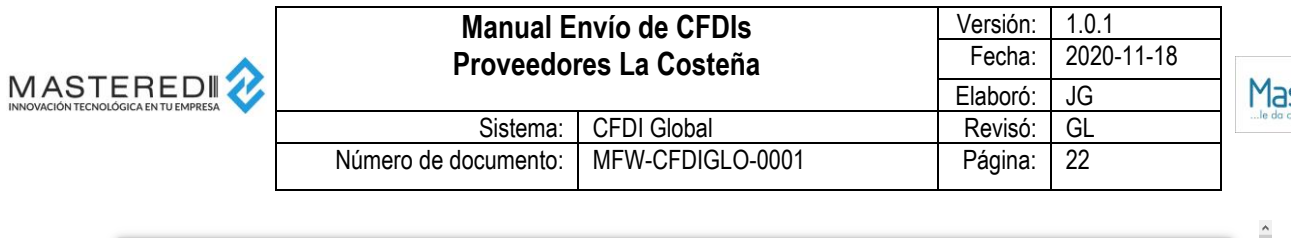

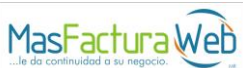

|                         |           |      |           | l               | DE C∖                                                                                             | ,                                                    |                                            |                                                           |           |                          |            |          |                           |            |            |
|-------------------------|-----------|------|-----------|-----------------|---------------------------------------------------------------------------------------------------|------------------------------------------------------|--------------------------------------------|-----------------------------------------------------------|-----------|--------------------------|------------|----------|---------------------------|------------|------------|
| <b>≜</b> C              | FDI Envia | dos  | 🖂 Carga ( | de CFDI         | 🔩 Cai                                                                                             | mbio de c                                            | ~                                          |                                                           |           |                          |            | ×C       | errar Sesion              |            |            |
| Busque                  | eda de    | CFDI |           | Ha              | elegido abrir:<br>4b966687-<br>el cual es ur<br>de: http://n                                      | 5b94-43c7-l<br>n: Formato d<br>nascfdigloba          | paa2-ef0300<br>e documento<br>Lazurewebsit | <b>179183.pdf</b><br>p portátil (PDF) (13.1 KB)<br>es.net |           |                          |            |          |                           |            |            |
| UUID:<br>RFC<br>Emisor: |           |      |           | 2Qu<br>()<br>() | e <b>é debería hao</b><br>) Abrir <u>e</u> n Fir<br>) Abrir c <u>o</u> n<br>I <u>Gu</u> ardar arc | c <b>er Firefox c</b><br>efox<br>Adobe Acro<br>chivo | on este arch<br>bat Reader D               | <b>ivo?</b><br>IC (predeterminada)                        | >         | 13/10/2020<br>Seleccione | Tipo de CF |          | Fecha<br>Final:<br>Serie: | 13/10/2020 |            |
| Folio<br>Inicial:       |           |      |           | _               | _                                                                                                 | <b>Q</b> Busca                                       | r 🛛 🗶 E                                    | Aceptar Canco<br>xportar 📄 Exporta                        | elar<br>I |                          |            |          |                           |            |            |
| Ver                     | XML       | PDF  | Adjuntos  | RFC Emi         | RFC Rec                                                                                           | Serie                                                | Folio                                      | UUID                                                      | Tipo Do   | Fecha Ti                 | Fecha      | Situacio | Situacion Con             | Numero     | Numero Cor |
| ۲                       | Ø         |      | *         | EWE1709         | CCO8205                                                                                           | CFDINBQ                                              | 23212                                      | 4b966687-5b94-43c                                         | 1         | 2020-10-                 | 2020-10-1  | Valido   | Pendiente                 | 49939993   | 03392839   |
| ۲                       | Ø         | ß    | *         | EWE1709         | CCO8205                                                                                           | RR                                                   | 229                                        | cc2cd5c5-c163-4fc9-                                       | 1         | 2020-10-                 | 2020-10-1  | Valido   | Pendiente                 | 74483748   | 22930293   |

| ENISO<br>R.F.C.:<br>Nombre:<br>Nagimen Fi<br>CLIEN<br>R.F.C.:<br>Nombre:<br>Domicilio F<br>Uso CHI:<br>LUCAR D | R<br>EVEIT<br>BARCE<br>scal: 601 Ge<br>T E<br>CC0623<br>La Cost<br>Isoal: No<br>Col As<br>E ENTREGO | SEXELO<br>L S.A. DE C.V.<br>neral de Lay Person<br>20075744<br>efa<br>50.<br>L. C.P<br>gualación de mercan                                                                                                    | as Moraie                                                                                                    |                                                                                                    |                                                                                                    | PACTURA<br>Beck to compute the<br>Anton Pace<br>Pace Regard Life (1)<br>In the Card Card Card<br>In the Card Card Card<br>In the Card Card<br>International Card<br>International Card<br>Intern | CFI 1 h<br>490<br>action 2000<br>r 2000<br>r 200<br>c<br>c<br>c<br>c<br>c<br>c<br>c<br>c<br>c<br>c<br>c<br>c<br>c<br>c<br>c<br>c<br>c<br>c |                                              | F - 22312<br>A 402 AAA BPODETATIO<br>7 32 30 000<br>A 200000<br>A 200000<br>A 200000<br>A 200000<br>A 200000<br>A 200000<br>A 200000<br>A 200000<br>A 200000<br>A 20000<br>A 20000<br>A |
|----------------------------------------------------------------------------------------------------|----------------------------------------------------------------------------------------------------|----------------------------------------------------------------------------------------------------|----------------------------------------------------------------------------------------------------|----------------------------------------------------------------------------------------------------|----------------------------------------------------------------------------------------------------|----------------------------------------------------------------------------------------------------|----------------------------------------------------------------------------------------------------|----------------------------------------------|----------------------------------------------------------------------------------------------------|
| 6.00<br>40.00<br>20.00<br>40.00<br>6.00<br>3.00                                                                | 50182100<br>50182100<br>50182100<br>50182100<br>50182100                                            |                                                                                                    | X4G<br>X4G<br>X4G<br>X4G<br>X4G                                                                                                    | No Aplica<br>No Aplica<br>No Aplica<br>No Aplica<br>No Aplica                                                                                                    | MAN RUANTIS KAY ITTO DAR<br>- Dealants I:<br>Man Tutos Tutos Dardo Stato Bar<br>Man Tutos Tutos Dan<br>Man Tutos Tutos Dan<br>Man Tutos Tutos Cato Bar<br>- Dealants I:<br>Man Tutos Stato Bar<br>- Dealants I:<br>Man Tutos Stato Bar |                                                                                                    | 22<br>22<br>22<br>22<br>22<br>22<br>22<br>22                                                                                               | 15.00<br>15.00<br>15.00<br>15.00             | -1,422.00<br>-1,422.00<br>8,552.00<br>4,778.00<br>9,552.00<br>-1,422.00<br>-1,422.00<br>-7,78.40                                                                                                    |
| Canibilad co<br>Veinticinco n                                                                                  | n Latra<br>Il setecientos no                                                                        | wenda Pessas 40/130 MIN                                                                                                    |                                                                                                    |                                                                                                    |                                                                                                    | Sub-Totel<br>Descuento.<br>IEPS Tresleded                                                                                                    | 1<br>% 1<br>% 8.00 1                                                                                                    |                                              | 27,482.00<br>3,582.00<br>1,910.40                                                                                                    |
|                                                                                                    |                                                                                                    | Gello Dig<br>Crainford<br>Marcinetto<br>Marcinetto<br>Ma | tal del Cl<br>(rational)<br>tal del Sa<br>del Sa<br>del | FDI:<br>Tarrisconeo<br>Martinacuro<br>AT:<br>Monoscolario<br>Micconolario<br>Micconolario<br>Transformation<br>Transformation |                                                                                                    |                                                                                                    |                                                                                                    | usenup<br>yawan<br>Tawati<br>Mawati<br>Mazan | 25,790.40                                                                                                    |

| <br>Manual E<br>Proveedor | nvío de CFDIs<br>res La Costeña | Versión:<br>Fecha: | 1.0.1<br>2020-11-18 |                              |
|---------------------------|---------------------------------|--------------------|---------------------|------------------------------|
|                           |                                 | Elaboró:           | JG                  | MasFactur                    |
| Sistema:                  | CFDI Global                     | Revisó:            | GL                  | le da continuidad a su negor |
| Número de documento:      | MFW-CFDIGLO-0001                | Página:            | 23                  |                              |
|                           |                                 |                    |                     | I                            |

|                   |          |   |                 |   | Doc     | umentos Adju        | ntos   |        |   |   |   |                  |
|-------------------|----------|---|-----------------|---|---------|---------------------|--------|--------|---|---|---|------------------|
| L CFDI E          | inviados |   |                 |   |         | •• Descargar Docume | ntos   |        |   |   |   | × Cerrar Sesion  |
| lucquede          | do CED   | # | Archivo Adjunte | 0 |         |                     |        |        |   |   | ^ |                  |
| usqueua           | ue CrD   | 1 |                 |   | EJEMPLO | FACTURA CON IEP 8%  | TIMBRA | DO.pdf |   |   |   |                  |
| UUID:             |          |   |                 |   |         |                     |        |        |   |   |   | 13/10/2020       |
| RFC               |          |   |                 |   |         |                     |        |        |   |   |   |                  |
| Emisor:           |          |   |                 |   |         |                     |        |        |   |   |   |                  |
| Folio<br>Inicial: |          |   |                 |   |         |                     |        |        |   |   |   |                  |
|                   |          |   |                 |   |         |                     |        |        |   |   |   |                  |
|                   |          |   |                 |   |         |                     |        |        |   |   | ~ |                  |
|                   |          |   |                 |   |         |                     |        |        |   |   |   |                  |
| Ver XML           | . PDF    | < |                 |   | _       |                     | _      | _      | _ | _ | - | Numero Numero Co |

4. Obtener un reporte en formato Excel o TXT con los CFDIs de un rango seleccionado.

| <b>\$</b> (       | CFDI Envia | ados | 🔁 Carga ( | de CFDI | 🔩 Ca                                                                 | imbio de c                                               | ontraseña                                   |                                          |                |            |              |          |               | ×C         | errar Sesio | on  |
|-------------------|------------|------|-----------|---------|----------------------------------------------------------------------|----------------------------------------------------------|---------------------------------------------|------------------------------------------|----------------|------------|--------------|----------|---------------|------------|-------------|-----|
| Busqu             | eda de     | CFDI |           |         |                                                                      |                                                          |                                             |                                          |                |            |              |          |               |            |             |     |
|                   |            |      |           | Abr     | iendo Reporte                                                        | _Recibidos.xls                                           | ix                                          |                                          | ×              |            |              |          |               |            |             |     |
| UUID:             |            |      |           | На      | elegido abrir:                                                       |                                                          |                                             |                                          |                | 13/10/2020 |              |          | Fecha         | 13/10/2020 | 1           |     |
| RFC<br>Emisor:    |            |      |           |         | el cual es u<br>de: http://                                          | e <b>cibidos.xlsx</b><br>n: Microsoft E<br>mascfdiglobal | Excel Worksh<br>I.azurewebsit               | eet<br>es.net                            |                | Seleccione | e Tipo de CF | -D~      | Serie:        |            |             |     |
| Folio<br>Inicial: |            |      |           | Qş      | ué debería ha<br>O Abrir c <u>o</u> n<br>O Guardar ar<br>Repetir est | cer Firefox co<br>Excel (prede<br>chivo<br>a decisión de | on este arch<br>eterminada)<br>ahora en ade | <b>livo?</b><br>elante para este tipo de | ~<br>archivos. |            |              |          |               |            |             |     |
| Ver               | XML        | PDF  | Adjunto   | RFC     |                                                                      |                                                          |                                             | Aceptar                                  | Cancelar       | x Fecha T  | Fecha        | Situacio | Situacion Con | Numero     | Numero      | Cor |
| ۲                 | Φ          | ß    | *         | EWE     | s 0000200                                                            |                                                          | 20212                                       | 4030001-3034-4                           | 100 1          | 2020-10-   | 2020-10-1    | Valido   | Pendiente     | 49939993   | 03392839    |     |
| ۲                 | Φ          | ß    | *         | EWE170  | CCO8205                                                              | RR                                                       | 229                                         | cc2cd5c5-c163-4                          | 'c9- I         | 2020-10-   | 2020-10-     | Valido   | Pendiente     | 74483748   | 22930293    |     |
| ~                 | Ø          | R    | *         | EWE170  | CCO8205                                                              | XFWDFA                                                   | 863                                         | 2b492e7d-7c7c-4                          | 56t I          | 2020-10-   | 2020-10-     | Valido   | Pendiente     | 13372849   | 55859948    |     |

|                                                | Manual E<br>Proveedo                                                                   | nvío de CFDIs<br>res La Costeña | Versión:<br>Fecha:<br>Elaboró: | 1.0.1<br>2020-11-18<br>JG | MasFactura Web                      |
|------------------------------------------------|----------------------------------------------------------------------------------------|---------------------------------|--------------------------------|---------------------------|-------------------------------------|
|                                                | Sistema:<br>Número de documento:                                                       | CFDI Global<br>MFW-CFDIGLO-0001 | Revisó:<br>Página:             | GL<br>24                  | le da continuidad a su negocio. 🔪 🗯 |
| Autoguardado 💽 🖫 ヴィ<br>Archivo Inicio Insertar | P → ∓ Reporte_Recibidosular - Excel 🔎 (<br>Disposición de pácina Fórmulas Datos Revisa | Buscar<br>r Vista Avuda         | Jorge Gut                      | iérrez 🔒 📼 — C            | 3 ×<br>entarios                     |

|            |                                                                            |                                                                                                    |                                                                                                    |                                                                                                    |                                                                                                    | /                                                                                                    |                                                                                                    |                                                                                                    |                                                                                                    |                                                                                                    |                                                                                                    |                                                                                                    |                                                                                                    | • -                                                                                                    |                                                                                                    |                                                                                                    |
|------------|----------------------------------------------------------------------------|----------------------------------------------------------------------------------------------------|----------------------------------------------------------------------------------------------------|----------------------------------------------------------------------------------------------------|----------------------------------------------------------------------------------------------------|----------------------------------------------------------------------------------------------------|----------------------------------------------------------------------------------------------------|----------------------------------------------------------------------------------------------------|----------------------------------------------------------------------------------------------------|----------------------------------------------------------------------------------------------------|----------------------------------------------------------------------------------------------------|----------------------------------------------------------------------------------------------------|----------------------------------------------------------------------------------------------------|----------------------------------------------------------------------------------------------------|----------------------------------------------------------------------------------------------------|----------------------------------------------------------------------------------------------------|
| chivo In   | icio                                                                       | Insertar D                                                                                               | Disposición de                                                                                                    | página                                                                                                    | Fórmulas                                                                                                    | Datos Revisar                                                                                                    | Vista                                                                                                    | Ayuda                                                                                                    |                                                                                                    |                                                                                                    |                                                                                                    |                                                                                                    |                                                                                                    | 🖒 Compartir 🖓 🖓                                                                                                    | Comentario                                                                                                    | s                                                                                                    |
|            | Calibri<br>N K                                                             | •<br>• ⊞ • <u>ک</u>                                                                                      | 11 ~ A^ A                                                                                                    |                                                                                                    | = <b>=</b> ≫ -<br>= = <b>=</b> =                                                                                                    | Ajustar texto                                                                                                    | •                                                                                                    | General<br>\$ ~ % 000                                                                                                    | ×                                                                                                    | Formato Dar<br>condicional ~ com                                                                                                    | formato Estilos de<br>o tabla × celda ×                                                                                                    | Eliminar 👻 Eliminar 👻                                                                                                    | ∑ ~<br>↓ ~<br>♦ ~                                                                                                    | AZY Drdenary Buscary<br>filtrar v seleccionar v                                                                                                    |                                                                                                    |                                                                                                    |
| apapeles 🗔 |                                                                            | Fuente                                                                                                   |                                                                                                    | F3                                                                                                    | Alin                                                                                                    | eación                                                                                                    | E.                                                                                                    | Número                                                                                                    | 12                                                                                                    | Esti                                                                                                    | ilos                                                                                                    | Celdas                                                                                                    |                                                                                                    | Edición                                                                                                    | Ideas                                                                                                    | ^                                                                                                    |
|            |                                                                            | × ✓                                                                                                    | fx                                                                                                    |                                                                                                    |                                                                                                    |                                                                                                    |                                                                                                    |                                                                                                    |                                                                                                    |                                                                                                    |                                                                                                    |                                                                                                    |                                                                                                    |                                                                                                    |                                                                                                    | v                                                                                                    |
| А          |                                                                            | в                                                                                                    | с                                                                                                    | D                                                                                                    |                                                                                                    | E                                                                                                    |                                                                                                    | F                                                                                                    |                                                                                                    | G                                                                                                    | н                                                                                                    | 1                                                                                                    |                                                                                                    | L                                                                                                    | к                                                                                                    |                                                                                                    |
| RFC_Emiso  | r 💌 RFO                                                                    | C_Receptor                                                                                               | Serie 🔹                                                                                                    | Folio 🔻                                                                                                    | UUID                                                                                                    |                                                                                                    | -                                                                                                    | Tipo Documer                                                                                                    | to 💌 F                                                                                                    | echa Expedicion 💌                                                                                                    | Fecha Recepcion                                                                                                    | 💌 Situacion Fis                                                                                                    | cal 💌 S                                                                                                    | ituacion Comercial 💌                                                                                                    |                                                                                                    |                                                                                                    |
| EWE170904  | 5U0 CC                                                                     | O820507BV4                                                                                               | CFDINBQFF                                                                                                    | 23212                                                                                                    | 4b966687-5b94                                                                                                    | 4-43c7-baa2-ef0300179                                                                                                    | 183                                                                                                    | 1                                                                                                    | 2                                                                                                    | 020-10-12 17:50:36                                                                                                    | 2020-10-13 20:24                                                                                                    | :40 Valido                                                                                                    | P                                                                                                    | endiente                                                                                                    |                                                                                                    |                                                                                                    |
| EWE170904  | 5U0 CC                                                                     | 0820507BV4                                                                                               | RR                                                                                                    | 229                                                                                                    | cc2cd5c5-c163-                                                                                                    | -4fc9-aab7-1bbeb18e10                                                                                                    | 075                                                                                                    | L. C. C. C. C. C. C. C. C. C. C. C. C. C.                                                                                                    | 2                                                                                                    | 020-10-12 17:50:35                                                                                                    | 2020-10-13 20:24                                                                                                    | :38 Valido                                                                                                    | P                                                                                                    | endiente                                                                                                    |                                                                                                    |                                                                                                    |
|            |                                                                            |                                                                                                    |                                                                                                    |                                                                                                    |                                                                                                    |                                                                                                    |                                                                                                    |                                                                                                    |                                                                                                    |                                                                                                    |                                                                                                    |                                                                                                    |                                                                                                    |                                                                                                    |                                                                                                    |                                                                                                    |
|            | chivo In<br>gar<br>apapeles S<br>A<br>RFC_Emisor<br>EWE170904<br>EWE170904 | chivo Inicio<br>gar Calibri<br>apapeles 5 ↓ ↓<br>RFC_Emisor ♀ RFF<br>Ewei2709045U0 CC<br>EWE1709045U0 CC | chivo Inicio Insertar I<br>Calibri ~<br>apapres 5 Fuente<br>A B<br>RFC Enicios RFC Receptor S<br>EVEL709045U0 CC08205078V4 | chivo     Inicio     Insertar     Disposición de       calibari     11     A     A       part     Image     Image     Image       part     Image     Image     Image       part     Image     Image     Image       Image     Image     Image     Image       Image     Image | chivo Inicio Insertar Disposición de página<br>chivo Inicio Insertar Disposición de página<br>A $A'$ $=$ :<br>A' $A'$ $=$ :<br>A' $A'$ $=$ :<br>$Fuente F_{a} A' = :A'$ $A'$ $=$ :<br>A' $A'$ $A'$ $=$ :<br>$Fuente F_{a} A' = :A'$ $A'$ $A'$ $=$ :<br>A' $A'$ $A'$ $=$ :<br>A' $A'$ $A'$ $=$ :<br>A' $A'$ $A'$ $A'$ $=$ :<br>$Fuente F_{a} A' A' A' = :Fuente F_{a} A' A' A' A' A' A' A' A'$ | chivo Inicio Insertar Disposición de página Fórmulas<br>chivo Inicio Insertar Disposición de página Fórmulas<br>par $\swarrow$ Inicio Insertar Disposición de página Fórmulas<br>par $\checkmark$ Inicio Insertar Disposición de página Fórmulas<br>$\square$ Inicio Insertar Disposición de página Fórmulas<br>$\square$ I | chivo Indei Insertar Disposición de página Fórmulas Datos Revisar<br>calibri vitto Ar Ar $\equiv \equiv e$ $r = e$ $r = e$ | chivo Inkeio Insertar Disposición de página Fórmulas Datos Revisar Vista<br>chivo Inkeio Insertar Disposición de página Fórmulas Datos Revisar Vista<br>par $\[ \] \] \] \] \] \] \] \] \] \] \] \] \] $ | chivo     Inkcio     Insertar     Disposición de página     Fórmulas     Datos     Revisar     Vista     Ayuda       and service     Image: Service     Image: Service | chivo Inicio Insertar Disposición de página Fórmulas Datos Revisar Vista Ayuda<br>chivo Inicio Insertar Disposición de página Fórmulas Datos Revisar Vista Ayuda<br>a = 1 $a = 1$ $a = 1$ $a =$ | chivo Inicio Insertar Disposición de página Fórmulas Datos Revisar Vista Ayuda<br>chivo Inicio Insertar Disposición de página Fórmulas Datos Revisar Vista Ayuda<br>a = 1 $a = 1$ $a = 1$ $a =$ | chivo Inicio Insertar Disposición de página Fórmulas Datos Revisar Vista Ayuda<br>chivo Inicio Insertar Disposición de página Fórmulas Datos Revisar Vista Ayuda<br>a = 1 $a = 1$ $b = 1$ $b =$ | chivo Inicio Insertar Disposición de página Fórmulas Datos Revisar Vista Ayuda<br>chivo Inicio Insertar Disposición de página Fórmulas Datos Revisar Vista Ayuda<br>a = a $a = b$ $a = b$ $b = b$ $b =$ | chivo Insertar Disposición de página Fórmulas Datos Revisar Vista Ayuda<br>chivo Insertar Disposición de página Fórmulas Datos Revisar Vista Ayuda<br>anticolo Insertar Disposición de página Fórmulas Datos Revisar Vista Ayuda $anticolo Insertar Disposición de página Fórmulas Datos Revisar Vista Ayuda anticolo Insertar Disposición de página Fórmulas Datos Revisar Vista Ayuda anticolo Insertar Disposición de página Fórmulas Datos Revisar Vista Ayuda anticolo Insertar Disposición de página Fórmulas Datos Revisar Vista Ayuda anticolo Insertar Disposición de página Fórmulas Datos Revisar Vista Ayuda anticolo Insertar Disposición de página Fórmulas Datos Revisar Vista Ayuda anticolo Insertar Disposición de página Fórmulas Datos Revisar Vista Ayuda anticolo Insertar Disposición de página Fórmulas Datos Revisar Vista Ayuda anticolo Insertar Disposición de página Fórmulas Datos Revisar Vista Ayuda anticolo Insertar Disposición de página Fórmulas Datos Revisar Vista Ayuda anticolo Insertar Disposición Insertar Disposición Insertar Vistar Disposición Insertar Disposición Insert$ | chivo Inicio Insertar Disposición de página Fórmulas Datos Revisar Vista Ayuda<br>chivo Inicio Insertar Disposición de página Fórmulas Datos Revisar Vista Ayuda<br>chivo Inicio Insertar Disposición de página Fórmulas Datos Revisar Vista Ayuda<br>art = art = art | chivo Inicio Insertar Disposición de página Fórmulas Datos Revisar Vista Ayuda<br>chivo Inicio Insertar Disposición de página Fórmulas Datos Revisar Vista Ayuda<br>chivo Inicio Insertar Disposición de página Fórmulas Datos Revisar Vista Ayuda<br>an = an = an = an = an = an = an = an = |

|                   |      |           | E       | SCU                                        | ELA           | GI<br>WILS | RUPO LA COSTER      | ia<br>IVEL               | . SA C    | )E C∖           | /          |               |          |              |
|-------------------|------|-----------|---------|--------------------------------------------|---------------|------------|---------------------|--------------------------|-----------|-----------------|------------|---------------|----------|--------------|
| 📥 CFDI Envia      | dos  | 🖂 Carga ( | le CFDI | 🔩 Cai                                      | mbio de c     | ontraseña  | a                   |                          |           |                 |            |               | ×C       | errar Sesion |
|                   |      |           | Abrie   | ndo Reporte_                               | Recibidos.txt | t i        |                     | ×                        |           |                 |            |               |          |              |
| Busqueda de (     | CFDI |           | Ha e    | legido abrir:<br>Reporte_Re                | ecibidos.txt  |            |                     |                          |           |                 |            |               |          |              |
| UUID:             |      |           | įQue    | de: http://mascfdiglobal.azurewebsites.net |               |            |                     | 13/10/2020               |           | Fecha<br>Final: | 13/10/2020 |               |          |              |
| RFC<br>Emisor:    |      |           | _ @     | Abrir con Bloc de notas (predeterminada)   |               |            |                     | Seleccione Tipo de CFD ~ |           | Serie:          |            |               |          |              |
| Folio<br>Inicial: |      |           |         |                                            | O Busca       | r I जिन    | Aceptar Can         | celar                    |           |                 |            |               |          |              |
| Ver XMI           | PDE  | Adjuntor  | REC Emi | REC Rec                                    | Serie         | Eolio      |                     | Tipo Do                  | ( Fecha T | Fechar          | Situacio   | Situacion Con | Numero   | Numero Co    |
|                   | ß    |           | EWE1709 | CCO8205                                    | CFDINBQ       | 23212      | 4b966687-5b94-43c   | I I                      | 2020-10-1 | 2020-10-        | Valido     | Pendiente     | 49939993 | 03392839     |
| <b>()</b>         | ß    | *         | EWE1709 | CCO8205                                    | RR            | 229        | cc2cd5c5-c163-4fc9- | I.                       | 2020-10-1 | 2020-10-1       | Valido     | Pendiente     | 74483748 | 22930293     |

 Repote\_Repote\_Repotedout II

 1
 RFC\_Emisor|RFC\_Receptor|Serie|Folio|UUID|Tipo Documento|Fecha Expedicion|Fecha Recepcion|Situacion Fiscal|Situacion Comercial

 2
 EMEI/T09045U0|CC020507844|CTDINBCFF123212|4b966687-5b94-4507-baa2=ef0300179183|T|2020-10-12
 17:50:38[2020-10-13 20:24:40]Valido|Pendiente

 3
 EMEI/T09045U0|CC020507844|R229|cc20455-cl63-4f50-aba7-bab2+ef03001795|T|2020-10-12
 17:50:38[2020-10-13 20:24:40]Valido|Pendiente

 4
 EMEI/T09045U0|CC0820507844|R2FURFAC|863|2b492e7d-7c7c-456b-a8c3-a360cd4546bb|F|2020-10-12
 18:23:22|2020-10-13 20:15:08|Valido|Pendiente

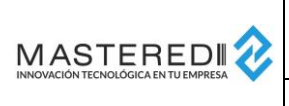

| Manual E<br>Proveedo | nvío de CFDIs<br>res La Costeña | Versión:<br>Fecha: | 1.0.1<br>2020-11-18 |      |
|----------------------|---------------------------------|--------------------|---------------------|------|
|                      |                                 | Elaboró:           | JG                  | M    |
| Sistema:             | CFDI Global                     | Revisó:            | GL                  | le c |
| Número de documento: | MFW-CFDIGLO-0001                | Página:            | 25                  |      |

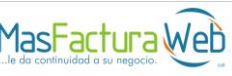

#### Recuperación de Contraseña

En caso de que haya extraviado su contraseña, el proveedor cuenta con la posibilidad de recuperarla mediante el uso de la opción "¿Olvidó su contraseña?" de la página principal.

Esta opción enviará las opciones de recuperación de contraseña a la cuenta registrada por el proveedor al realizar su solicitud.

|              |                              |                             | ~                         |    |
|--------------|------------------------------|-----------------------------|---------------------------|----|
| Bienve       | nido al sistema de re        | cuperación de contra        | asena                     |    |
| Para inic    | iar el proceso, ingrese su u | usuario y direccion de cori | reo asociada a la cuenta. |    |
| Usuario      |                              |                             |                           |    |
| EWE1709045   | 10                           |                             |                           |    |
| igutierrez@n | asteredi.com.mx              |                             |                           |    |
|              |                              |                             | Regresar Envi             | ar |
|              |                              |                             |                           |    |
|              |                              |                             |                           |    |
|              |                              |                             |                           |    |
|              |                              |                             |                           |    |

# Contacto para atención y soporte

Si se requiere asistencia para conocer el estatus una solicitud de proveedor, estatus de validación de CFDI, datos a capturar, información necesaria para carga de CFDIs o alguna información comercial sobre el envío de CFDIs, favor de contactar a la empresa de Grupo La Costeña a la que se le realizará el envío.

En caso de requerir asistencia para la operación de este portal, puede usted contactar a nuestro departamento de Compras o Cuentas por Pagar.